## **Auto-Draft Enrollment Instructions**

- 1. Log in to your new Owner Account Portal by going to **Owner Login** hoaliving.com, clicking on "Owner Login," and entering your Email login information. If you have not created a login yet, please Password refer to the "Owner Account Portal Online Access" instruction card. Keep me signed in 2. Once you have successfully logged in, click "Make a Payment" Owner on the left-side panel. My Account Dashboard Make a Payment My Contact Info **MvLogin** ARC Request Submit a Request 3. Select "Auto-Draft" Make A Payment Click on the link below to be directed to the payment processing center.
  - Read the information and instructions then click "Enroll/Update All Properties" or "Enroll" based on your preference.

Auto Draft Enrollment

| Enroll/Update All Proper | ties                           |              |         |            |         |        |
|--------------------------|--------------------------------|--------------|---------|------------|---------|--------|
| Account                  | Address                        | Bank Account | Routing | Start Date | Balance |        |
| Community Name           |                                | OR           |         |            |         |        |
| ABCD12345                | 12345 S Community Ave Unit 555 | UN           |         |            | (\$40   | Enroll |

5. Enter the required information, check the terms and conditions box, and click "Enroll in Auto-Draft."

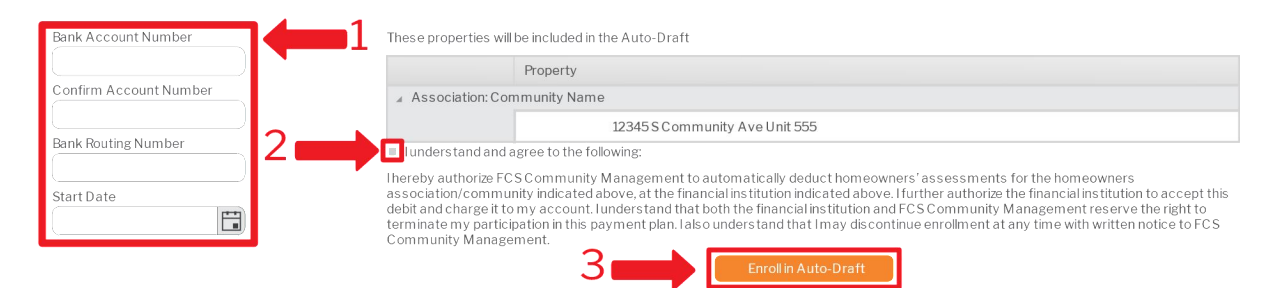